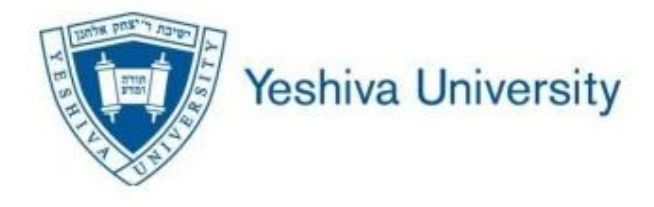

# DegreeTrack User Guide for Faculty and Staff

DegreeTrack is a web-based tool designed to assist in monitoring a student's academic progress toward degree completion. DegreeTrack also allows students and their advisors to plan for future academic coursework.

The degree audit is a review of a student's past, current, and planned coursework that provides information on completed and outstanding requirements necessary to complete a degree/major/minor/concentration and other additional curricular requirements. The audit is divided into block requirement sections such as Degree, General Education (UG only), and Major Requirements. Each block works like a checklist with boxes that are automatically checked when a requirement is met.

When using DegreeTrack advisors and students will be able to:

- View academic requirements for a degree program
- Determine how completed courses apply to degree requirements
- Identify courses needed to complete degree
- View grades
- View transfer credit earned
- Plan registration for future semesters
- Create what-if audits to process speculative degree requirements

Important note: Students are encouraged to use the degree audit report as a guide when planning registration and longterm progress toward degree completion. It is not a substitute for academic advising. Students are encouraged, and at certain times required, to meet with an advisor prior to course registration. Students should review their degree audit prior to meeting with their academic advisor. The audit is not an official transcript or certification of degree completion.

## DegreeTrack is accessed through the Student Profile in Self Service Banner.

Go to InsideTrack

Employee tab

Click Student Advisor Self-Service 9 (SSB)

You will be taken to Self Service for Advisors

Enter **Term** (or leave on current term)

### Enter Student ID or Student Name

#### Click View Profile

| ELF                | -SERVICE LINKS (BANNER)                                                                       |
|--------------------|-----------------------------------------------------------------------------------------------|
| En                 | <u>iployee</u>                                                                                |
| Em                 | ployee Self-Service                                                                           |
|                    | Employment, Payroll and Leave Balances                                                        |
| Ger                | neral Self-Service                                                                            |
|                    | Personal, Contact Info and Direct Deposit                                                     |
| Fa                 | culty and Advisors                                                                            |
| Fac<br>ava<br>link | ulty/Advisor Self-Service 8 (no longer<br>ilable as of 6/30/2023; please click on<br>s below) |
| Fac                | culty Self-Service 9                                                                          |
|                    | Click here for Faculty Self Service help                                                      |
| Stu                | dent Advisor Self-Service 9 🛛 🔴                                                               |
|                    | Link to SSB9 Advisor training video                                                           |
| Loo                | k Up Classes (General)                                                                        |
| Cla                | ss Lists / Rosters                                                                            |

| Yeshiva University                                              |
|-----------------------------------------------------------------|
| Advising • Advisee Search                                       |
| Advisee Search                                                  |
| Change term, search for a student, or view your advisee listing |
| Term<br>Zman Stav (Fall) 2024                                   |
| View advisee listing, or search by  Student ID                  |
| Student Name                                                    |
| Student ID View Profile View My Advisee Listing                 |

## Navigating through the Degree Audit

## Finding a student or students

Entering DegreeTrack from a student's profile in SSB brings you directly to the student's degree audit. If you need to navigate to a new student or students, follow these steps.

Search - Use the looking glass to search.

### Search for a student

- The First and Last name fields are not case sensitive. Typing in the first letters of a first or last name will produce a list of all names starting with those letters.
- Wild cards (@) can be used in any of these fields. Entering @sarah@ in the Last Name field will produce a list of all students whose last name contains the letters "SARAH."

### Search for a group of students

- Use criteria found in the menus. \*Must include School
- Only valid combinations of search criteria will produce search results (you can't search for AA in English).

| Student ID               | Q, Da Dagree Master o                                                                  | f Business Admin.            |
|--------------------------|----------------------------------------------------------------------------------------|------------------------------|
| evel Graduate College Sy | Syms School of Business Classification Second Year Graduate Major Business & Managemen | nt Campus 2E, Beren (Online) |
| evel Graduate College Sy | Syms School of Business Classification Second Year Graduate Major Business & Manageme  | nt Campus 2E, Beren (Online) |

|        |                                                                                                    |                                                                                                    |                                                                                                    | ×                                                                                                    |                                                                                                    | Find St                                                                                                    | udents                                                                                                    |                                                                                                    |                                                                                                    |                                                                                                    |                                                                                                    |                                                                                                    |                                                                                                    |
|--------|----------------------------------------------------------------------------------------------------|----------------------------------------------------------------------------------------------------|----------------------------------------------------------------------------------------------------|----------------------------------------------------------------------------------------------------|----------------------------------------------------------------------------------------------------|----------------------------------------------------------------------------------------------------|----------------------------------------------------------------------------------------------------|----------------------------------------------------------------------------------------------------|----------------------------------------------------------------------------------------------------|----------------------------------------------------------------------------------------------------|----------------------------------------------------------------------------------------------------|----------------------------------------------------------------------------------------------------|----------------------------------------------------------------------------------------------------|
|        |                                                                                                    |                                                                                                    |                                                                                                    |                                                                                                    |                                                                                                    | Studen                                                                                                    | t ID                                                                                                    |                                                                                                    | First/m                                                                                                    | iddle name                                                                                                    |                                                                                                    | Last name                                                                                                    |                                                                                                    |
|        | First/middle name                                                                                                    |                                                                                                    | Last name                                                                                                    |                                                                                                    |                                                                                                    | Currico                                                                                                    | ilum                                                                                                    |                                                                                                    |                                                                                                    |                                                                                                    |                                                                                                    |                                                                                                    | `                                                                                                    |
|        |                                                                                                    |                                                                                                    |                                                                                                    | ^                                                                                                    | L                                                                                                    | Student                                                                                                    | s found: 2                                                                                                    | 122                                                                                                    |                                                                                                    |                                                                                                    |                                                                                                    | Clear CA                                                                                                    | NCEL                                                                                                    |
| ~      | Level                                                                                                    | ~                                                                                                    | Classification                                                                                                    | ~                                                                                                    |                                                                                                    |                                                                                                    | ID                                                                                                    | Name 个                                                                                                    |                                                                                                    | Degree                                                                                                    | Major                                                                                                    | Level                                                                                                    | Classification                                                                                                    |
| ~      | Degree source                                                                                                    | ~                                                                                                    | Major (0/108)                                                                                                    | ~                                                                                                    |                                                                                                    |                                                                                                    | 800.                                                                                                    | Abt                                                                                                    | st                                                                                                    | AS<br>AA                                                                                                    | Management<br>Jewish Studies                                                                                                    | UG                                                                                                    | Lower Freshma                                                                                                    |
|        |                                                                                                    |                                                                                                    |                                                                                                    |                                                                                                    |                                                                                                    |                                                                                                    | 800                                                                                                    |                                                                                                    | ¥2                                                                                                    | AS                                                                                                    | Management                                                                                                    | UG                                                                                                    | Lower Freshma                                                                                                    |
| $\sim$ | College (1/15)<br>Katz Schl of Science & He                                                                                                    | $\sim$                                                                                                    | Specialization (0/0)                                                                                                    | ~                                                                                                    |                                                                                                    |                                                                                                    |                                                                                                    |                                                                                                    |                                                                                                    | AA                                                                                                    | Jewish Studies                                                                                                    | UT                                                                                                    |                                                                                                    |
|        |                                                                                                    |                                                                                                    |                                                                                                    |                                                                                                    |                                                                                                    |                                                                                                    |                                                                                                    |                                                                                                    |                                                                                                    | AS                                                                                                    | Management                                                                                                    | UG                                                                                                    | Upper Senior                                                                                                    |
| $\sim$ | Program (0/113)                                                                                                    | $\sim$                                                                                                    | Student type (0/11)                                                                                                    | $\sim$                                                                                                    |                                                                                                    | ~                                                                                                    | 800.                                                                                                    | A. 1                                                                                                    |                                                                                                    | BS                                                                                                    | Undeclared                                                                                                    | UG                                                                                                    |                                                                                                    |
|        |                                                                                                    |                                                                                                    |                                                                                                    |                                                                                                    |                                                                                                    |                                                                                                    |                                                                                                    |                                                                                                    |                                                                                                    | AA                                                                                                    | Jewish Studies                                                                                                    | UT                                                                                                    |                                                                                                    |
|        |                                                                                                    |                                                                                                    |                                                                                                    |                                                                                                    |                                                                                                    |                                                                                                    | SOC                                                                                                    | ~                                                                                                    | a Ruth                                                                                                    | AA.                                                                                                    | Jewish Studies                                                                                                    | UG                                                                                                    | Upper Freshm                                                                                                    |
|        |                                                                                                    |                                                                                                    | Clear CANCEL                                                                                                    | SEARCH                                                                                                    |                                                                                                    | -                                                                                                    |                                                                                                    |                                                                                                    |                                                                                                    | AS                                                                                                    | Management                                                                                                    | UG                                                                                                    | Upper Freshm                                                                                                    |
|        | <ul> <li></li> <li></li> &lt;</ul> | First/middle name       Level       Degree source       College (1/15)<br>Katz Schl of Science & He       Y       Program (0/113) | First/middle name         V         Level         V         Degree source         V         College (1/15)         Katz Schl of Science & He         V         Program (0/113) | First/middle name     Last name       V     Level     V       Classification     V       V     Degree source     V       Major (0/108)     Specialization (0/0)       V     College (1/15)<br>Katz Schl of Science & He     V       V     Program (0/113)     Student type (0/11) | First/middle name       Last name         V       Level          V       Degree source       Major (0/108)          V       College (1/15)       Specialization (0/0)          V       College (1/15)       Specialization (0/0)          V       Program (0/113)       Student type (0/11) | First/middle name       Last name         V       Level          V       Degree source       Major (0/108)         V       College (1/15)          Katz Schi of Science & He       Specialization (0/0)          V       Program (0/113)       Student type (0/11)          Clear       CANCEL       SEARCH | First/middle name     Last name <ul> <li>First/middle name</li> <li>Carrier</li> <li>Classification</li> <li>Classification</li> <li>Degree source</li> <li>Major (0/108)</li> <li>College (1/15)</li> <li>Specialization (0/0)</li> <li>College (1/15)</li> <li>Student type (0/11)</li> <li>Clear</li> <li>CANCEL</li> <li>SEARCH</li> </ul> | First/middle name     Student ID       First/middle name     Student ID       CuritoLine     Student ID       CuritoLine     Student ID       V     Level     Classification       V     Degree source     Major (0/108)       V     College (1/15)     Specialization (0/0)       Xatz Schil of Science & He     Specialization (0/0)       V     Program (0/113)     Student type (0/11)       Clear     CANCEL     SEARCH | First/middle name     Student ID       First/middle name     Student ID       Level     Classification       Classification     Image: Classification       Evel     Classification       Degree source     Major (0/108)       Ecologie (1/15)     Specialization (0/0)       Program (0/113)     Student type (0/11)       Clear     CANCEL | First/middle name     Last name       V     Level       V     Classification       V     Degree source       Major (0/108)       V     Specialization (0/0)       V     Program (0/113)       Student type (0/11)       Clear     CANCEL       SEARCH | First/middle name     Sudent ID     First/middle name       V     Level     Classification     Caritalam       V     Degree source     Major (0/108)     V       V     College (1/15)     Specialization (0/0)     An       V     Program (0/113)     Student type (0/11)     An       Clear     CANCEL     SEARCH | First/middle name     Last name       V     Level     Classification       V     Degree source     Major (0/108)       V     College (1/13)       Katz Schi of Science & He     Specialization (0/0)       V     Program (0/113)       Cierr     CANCEL | First/middle name       Last name         Isst name       Curtuality         Level       Classification         Degree source       Major (0/108)         College (1/15)       Specialization (0/0)         Specialization (0/0)       Specialization (0/0)         Program (0/113)       Student type (0/11)         Clear       CANCEL         SEARCH       Student type (0/11) |

## Components of a Student's Degree Audit

## Worksheets

Data refreshed 02/28/2024 11:25 PM

8

| Student ID                       | Q                        | Name<br>Da         |                      | Degree<br>Master         | of Business Admin.                   |
|----------------------------------|--------------------------|--------------------|----------------------|--------------------------|--------------------------------------|
| Advanced search                  |                          |                    |                      |                          |                                      |
| L <b>evel</b> Graduate College S | y Syms School of Busines | s Classification   | Second Year Graduate | Major Business & Managem | ent <b>Campus</b> 2E, Beren (Online) |
| cademic What-If I                | Einancial Aid Athle      | tic Eligibility    |                      |                          | View historic audit                  |
|                                  |                          | the Englosinty     |                      |                          | 02/29/2024 at 8:50 AM GR/MBA         |
|                                  |                          |                    |                      |                          |                                      |
| Format                           | × 🗖                      | n-progress classes | Preregistered class  | PROCESS                  |                                      |

Student ID – Shows the Banner ID for the student

Name - Shows student's name

Search - Use the looking glass to search

**Degree** – Student's current degree will be displayed here. The drop down menu can be used to switch between primary and secondary degrees if the student is pursing more than one academic program.

Level – Undergraduate, Graduate, Professional

### College – college to which student's program belongs

**Classification**– Shows academic class: freshman, sophomore, junior, senior or Graduate. This information is calculated in Banner and displayed on the degree audit.

Major – The major corresponding to the degree shown

Campus

Last Audit – Shows the last date an audit was updated in DegreeTrack.

Last Refresh – Shows the last date the student information was updated in Banner.

## Legend

The completion status of individual requirements are identified by one of the symbols in the legend, which appears at the bottom of the degree audit.

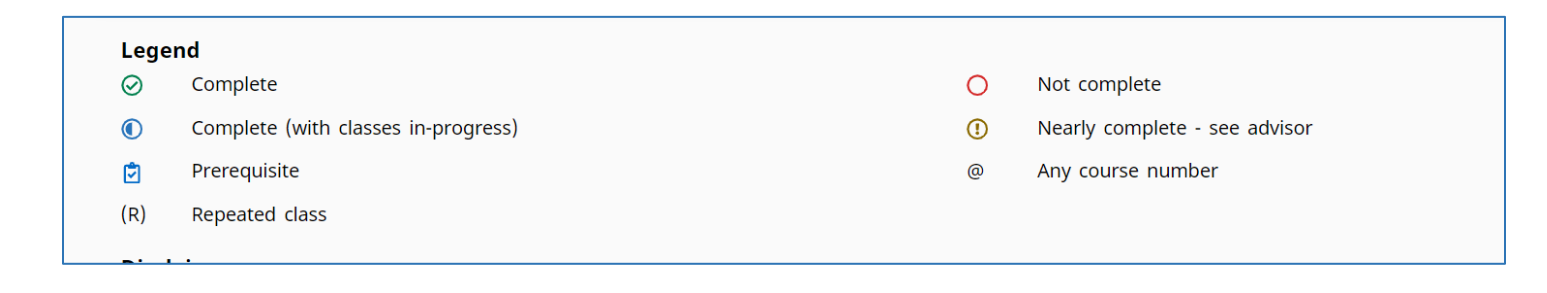

## Worksheets

A student's academic record is viewed using the **Worksheets** tab. The worksheet is made up of the student information header, and a series of **blocks** listing general and specific requirements (for example, degree, general education, major, concentration, etc). Once you have selected a student, you will be taken to that student's worksheet, either **Academic** or **What-If**.

The **Student View** is the default worksheet format. It contains specific information, grouped into requirement blocks, about course requirements for the degree. It shows which requirements a student has completed and what courses are still to be taken.

| A   | cademic What-If        | View historic audit<br>02/29/2024 at 8:50 AM GR/MBA   |   |
|-----|------------------------|-------------------------------------------------------|---|
|     |                        |                                                       | 1 |
|     | Student View           | ✓ In-progress classes ✓ Preregistered classes PROCESS |   |
|     | Graduation Checklist   |                                                       |   |
| Aud | Registration Checklist |                                                       |   |

Academic/What-If Section (What-If instructions are found at the bottom of this guide)

Allows you to customize what you see in the Degree Audit

| Academic What-If |                                                       |  |
|------------------|-------------------------------------------------------|--|
| Format View V    | ✓ In-progress classes ✓ Preregistered classes PROCESS |  |

Under Academic (\*What-If instructions are found at the bottom of this guide)

Select Student View, Graduation Checklist or Registration Checklist

**Student View** is a view of requirement blocks and matches what the student sees **Graduation Checklist** is a condensed version of the student view (what is completed and what is remaining). It does not include course options for requirements not yet completed. **Registration Checklist** shows only what coursework the student has remaining.

Select In-progress classes to show currently registered courses or ungraded courses

Select Preregistered classes to show courses the student is registered for in a future term

Click **PROCESS** each time you change the selection

## **Requirement Blocks**

Each section in a DegreeTrack audit is called a block. There are individual blocks for Degree, General Education (UG only), Major, Concentration (if applicable), Minor (if applicable for UG only), etc. Each block header contains a title for that block and will display specific course information for that block, such as Academic Catalog year, Credits Required and Credits Applied.

| Degree in Bachelor of Arts - YC INCOMPLETE                         | ~ |
|--------------------------------------------------------------------|---|
| Credits required: 128 Credits applied: 132 Catalog year: FALL 2019 |   |

Courses completed or in progress will fall into one or more of the degree audit blocks. Each individual block has a credit total, however, credit for courses that fall into two or more blocks is only counted once toward the minimum credits required for graduation.

| <b>Yes</b> | hiva College General Requir                        |               | ETE                             |       |         |             | ^        |
|------------|----------------------------------------------------|---------------|---------------------------------|-------|---------|-------------|----------|
|            |                                                    | Course        | Title                           | Grade | Credits | Term        | Repeated |
| 0          | I. CORE REQUIREMENTS                               |               |                                 |       |         |             |          |
|            | ⊘ First Year Writing                               | FYWR 1020     | First Year Writing              | A     | 3       | Fall 2021   |          |
|            | ⊘ Writing Intensive                                | JHI 1342      | Jews in Medieval Spain          | А     | 2       | Spring 2023 |          |
|            | O Contemporary World Cultures                      | Still needed: | 1 Class in @ @ with attribute = | cowc  |         |             |          |
|            | ⊘ Cultures Over Time                               | HIS 2601      | History of the Law              | В     | 3       | Fall 2022   |          |
|            | ⊘ Interpreting the Creative                        | ENG 1001      | Books on Books/Films on Films   | А     | 3       | Fall 2021   |          |
|            | Human Behavior and Social Institutions             | POL 2390      | Weapons of Mass Destruction     | A     | 3       | Spring 2022 |          |
|            | ⊘ Natural World                                    | SCI 1012      | Scientific Literacy             | A     | 3       | Fall 2021   |          |
|            | Separation Experimental and Quantitative Methods   | STA 1021      | Intro to Statistics             | А     | 3       | Spring 2022 |          |
| $\oslash$  | JEWISH STUDIES CORE REQUIREMENTS                   |               |                                 |       |         |             |          |
|            | ⊘ Hebrew Level 3                                   | HEB 1030      | Hebrew Level 3                  | B+    | 3       | Fall 2022   |          |
|            | Additional Jewish Studies Courses (12     Credits) | BIB 2820      | Ezra-Nehemiah                   | А     | 2       | Fall 2022   |          |
|            | cicuits)                                           | JHI 1342      | Jews in Medieval Spain          | А     | 2       | Spring 2023 |          |
|            |                                                    | JHI 1400      | Modern Jewish History           | A     | 3       | Spring 2022 |          |
|            |                                                    | JHI 4930      | Modern Sephardic History        | А     | 3       | Fall 2023   |          |
|            |                                                    | JTP 1350      | Death, Dying, & the Good Life   | A     | 2       | Spring 2023 |          |

Major blocks include all courses required for a student's major:

|   | jor in Biology IN-PROGRESS     |           |                               |       |         |             | ^        |
|---|--------------------------------|-----------|-------------------------------|-------|---------|-------------|----------|
|   |                                | Course    | Title                         | Grade | Credits | Term        | Repeated |
| Ø | REQUIRED COURSES               |           |                               |       |         |             |          |
|   | ⊘ Principles of Biology        | BIO 1011R | Biology Principles I Lecture  | A-    | 3       | Summer 2022 |          |
|   | ⊘ Principles of Biology Lab    | BIO 1011L | Principles Lab                | A-    | 2       | Summer 2022 |          |
|   | ⊘ Principles of Biology II     | BIO 1012R | Biology Principles II Lecture | В     | 3       | Summer 2022 |          |
|   | ⊘ Principles of Biology II Lab | BIO 1012L | Biology Principles II Lab     | А     | 2       | Summer 2022 |          |
|   | ⊘ General Chemistry I          | CHE 1045R | General Chemistry I Lec       | В     | 3       | Fall 2022   |          |
|   | ⊘ General Chemistry II         | CHE 1046R | General Chemistry II          | С     | 3       | Spring 2023 |          |
|   | ⊘ General Chemistry Lab        | CHE 1047L | General Chemistry Lab         | B+    | 2       | Spring 2023 |          |

Courses not used to fulfill a specific requirement (General Education, major, etc) will fall into the **Other Coursework** block. Credits may not count toward the program total.

| Cradita appliedu | 00 Classes applied: 20        |       |         |             |          |
|------------------|-------------------------------|-------|---------|-------------|----------|
| credits applied: | aa Classes applied. 2a        |       |         |             |          |
| Course           | Title                         | Grade | Credits | Term        | Repeated |
| BIO 1011L        | Principles Lab                | A-    | 2       | Summer 2022 |          |
| BIO 1011R        | Biology Principles I Lecture  | A-    | 3       | Summer 2022 |          |
| BIO 1012L        | Biology Principles II Lab     | А     | 2       | Summer 2022 |          |
| BIO 1012R        | Biology Principles II Lecture | В     | 3       | Summer 2022 |          |
| BIO 1376L        | Biochemistry Lab              | IP    | (2)     | Spring 2024 |          |

### Courses which have been repeated, failed or withdrawn from will fall into the "Insufficient" block.

| Insufficient<br>Credits applied: 0 Cla | asses applied: 1        |       |         |           |          | ^ |
|----------------------------------------|-------------------------|-------|---------|-----------|----------|---|
| Course                                 | Title                   | Grade | Credits | Term      | Repeated |   |
| CHE 1213R                              | Organic Chemistry I Lec | F     | 0       | Fall 2023 | (R)      |   |
|                                        |                         |       |         |           |          |   |

### What-If

The What-If feature allows you select different scenarios:

1) view a degree audit including courses you plan to take in the future

2) view an audit for a different major or concentration using your current courses.

| What-If Analysis             |                     |                              |   |                            | ^             |
|------------------------------|---------------------|------------------------------|---|----------------------------|---------------|
| 🔲 Use current curriculum 🗹 I | in-progress classes | Preregistered classes        |   |                            |               |
| Program                      |                     |                              |   |                            |               |
| Catalog year *<br>FALL 2019  | ~                   | Degree *<br>Bachelor of Arts | ~ | Level *<br>Undergraduate   | ~             |
| Areas of study               |                     |                              |   |                            |               |
| Major *<br>Biology           | ~                   | Minor                        | ~ | College<br>Yeshiva College | ~             |
| Concentration                | ~                   |                              |   |                            |               |
| Additional areas of study    |                     |                              |   |                            | ~             |
| Future classes               |                     |                              |   |                            |               |
| Subject<br>BIO               |                     | Number<br>4750               |   | ADD                        |               |
|                              |                     |                              |   |                            |               |
|                              |                     |                              |   |                            | RESET PROCESS |

Scenario 1 - What if I change my major or program?

Current coursework under a Different Major/Concentration will display your degree audit if you change major

Uncheck the Use Current Curriculum box

Enter the Areas of Study, including the College.

Use the major, minor, or concentration fields to select a different curriculum

Click PROCESS

### Scenario 2 - What-If I register for these courses in the future.

**Current Curriculum with Planned** Courses to show how future registration will count toward your current program:

Check the three boxes under What-If Analysis

Enter the subject and course number for the course you'd like to see on your degree audit.

Click **ADD** if you want to view multiple courses.

Click PROCESS